- Open Google Chrome with this URL: pmweb.njsda.gov
- Ensure **Database Name** is correct:
  - For training, select PMWeb\_Training
  - For production, select PMWeb
- Pick **User** name from list
- Enter Password
- Click Login

**LOGGING IN** 

|       | PM/eb                                |        |  |  |  |  |  |
|-------|--------------------------------------|--------|--|--|--|--|--|
| 9     | PMWeb_Dev                            | $\sim$ |  |  |  |  |  |
| Ŀ     | jirizarry                            | ~      |  |  |  |  |  |
| £     | Password                             |        |  |  |  |  |  |
| Login |                                      |        |  |  |  |  |  |
|       | Forgot Your Password?<br>Remember Me |        |  |  |  |  |  |

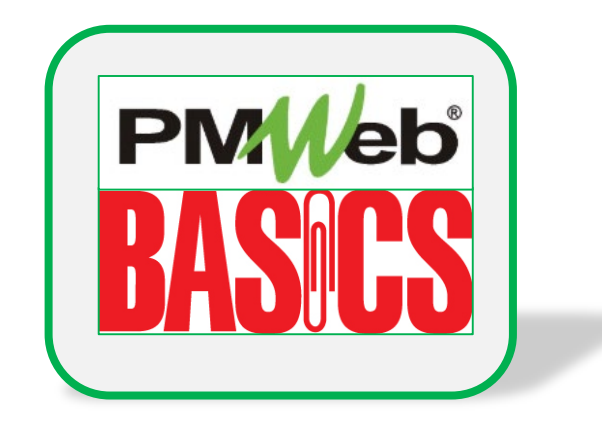

## WHAT IF I FORGET MY PASSWORD?

You can contact the IS Help Desk directly:

- 609-943-4960
- MISHelpDesk@njsda.gov

## PMWEB HOME PAGE

- Control panel of menus on left
- Tabs or dashboards displayed horizontally in center panel
- Click the **PMWeb icon** to return to this screen any time
- Click Exit to exit application

| Г      |                   | () <u>(Portfolio)</u> > Home > Controls                      |                |                        |                         |        |              |  |  |
|--------|-------------------|--------------------------------------------------------------|----------------|------------------------|-------------------------|--------|--------------|--|--|
| Pivyed | Controls          | Project Center                                               | Portfolio View | PCM Look-In            | Workflow By Project     | Events |              |  |  |
| l      | -``PLANNING       | Links                                                        | ø X            | Workflow Inbox         |                         | D      | ue 🔽 🕫 🗙     |  |  |
| l      |                   | • <u>NJSDA</u>                                               |                | No records to display. |                         |        |              |  |  |
| L      |                   |                                                              |                |                        |                         |        |              |  |  |
| L      | S COST MANAGEMENT |                                                              |                | Collaborate Inbox      |                         | D      | ue 🔽 🖉 🖉 🗙 🗙 |  |  |
| l      | SCHEDULING        |                                                              |                |                        | IZE 1 V                 |        |              |  |  |
| l      | ASSET MANAGEME    |                                                              |                | NOTIFICATION INBO      | X                       |        | ø X          |  |  |
| l      |                   | Save Layout   Load Default Layout Dismiss Selected Reminders |                |                        |                         |        |              |  |  |
| l      |                   |                                                              |                |                        |                         | -<br>- |              |  |  |
| L      |                   |                                                              |                | 79 Transmittals        | 130AED - Port Mor 12-21 | -2021  |              |  |  |
| L      | тооlвох           |                                                              |                | PAGE S                 | SIZE 5 V                |        |              |  |  |
|        | 🛓 Q 🔊 🖻           |                                                              |                |                        |                         |        |              |  |  |
|        |                   |                                                              |                |                        |                         |        |              |  |  |
|        |                   |                                                              |                |                        |                         |        |              |  |  |
|        |                   |                                                              |                |                        |                         |        |              |  |  |
|        |                   |                                                              |                |                        |                         |        |              |  |  |

## **TOOLBAR IN A DOCUMENT**

- Use the **1 2 3 button** to return to the Master View page
- Use the Circle Arrow to view recently entered documents for that module
- If you have a document open and want to open the same document in another project, use the **project pull-down menu** to search for the project name.
- Use the Add/Copy or Save buttons during data entry
- Use the Envelope to send email
- Use the **Print** button to receive output. **BI Reports** are custom SDA reports or forms.

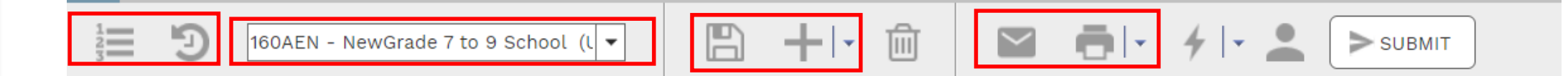

 If you need additional help or information about a document, click the Graduation Cap on the left menu to access PMWeb University (not SDA specific)

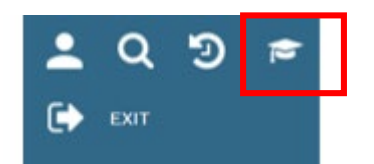